# Hurtigstartguide

#### Sette inn batteriene i fjernkontrollen

jern bakdekselet for å avsløre batterirommet. Sett inn to batterier med størrelsen **AAA**. Kontroller at tegnene (+) og (-) matcher (observer riktig polaritet). Sett dekselet tilbake på plass.

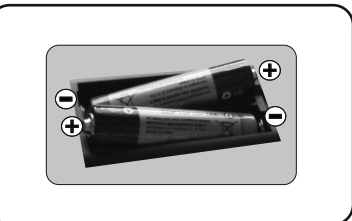

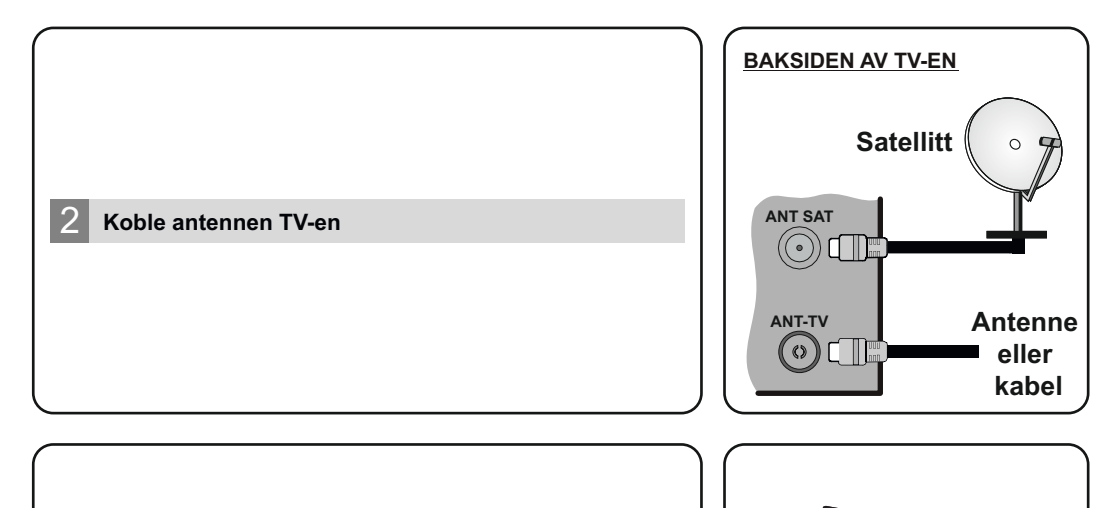

## 3 Sett støpselet til TV-en i en stikkontakt

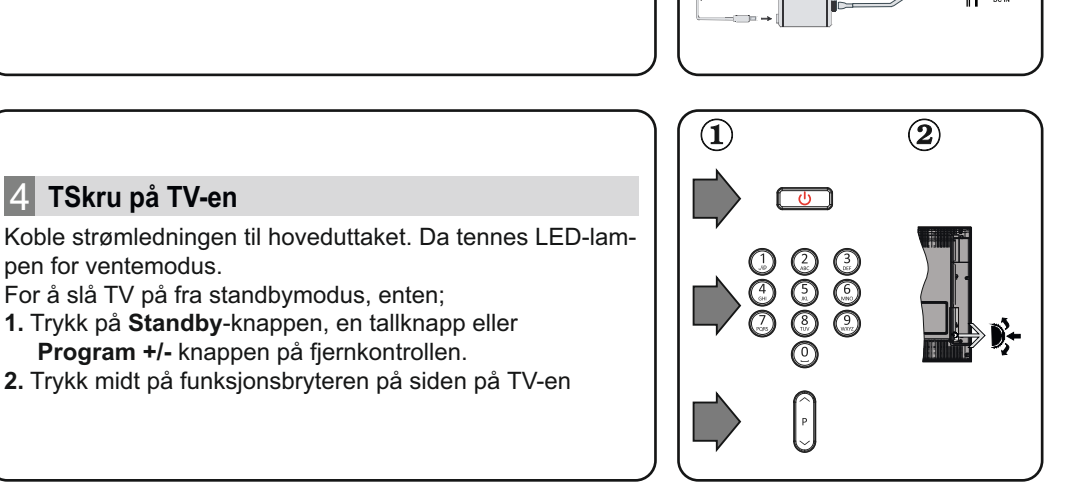

#### 5 HDMI-inngang

VENNLIGST PÅSE AT BEGGE ENHETER ER SKRUDD AV FØR TILKOBLING. Bruk en HDMI til HDMI-kabel for å koble de to enhetene sammen. Trykk Source-knappen på fjernkontrollen for å velge HDMI-inngang. Hver gang den trykkes vil menyen på skjermen bekrefte ditt valg.

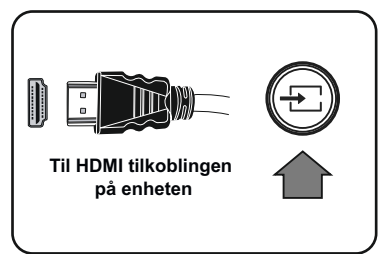

#### 6 Automatisk konfigurasjonsprosedyre

Når TV-en brukes for første gang, vil installasjonsveilederen guide deg gjennom prosesen. Først vil skjermen for valg av språk vises. Velg ønsket språk og trykk OK. Angi ønsket land på den andre skjermen. Trykk **OK** for å fortsette.

Du kan på dette tidspunktet aktivere alternativet **Butikkmodus** i neste trinn. Dette alternativet er kun ment for butikkbruk. Det anbefales å bruke Hjemmemodus for hjemmebruk.

Avhengig av TV-modellen din og landsvalg, kan menyen Personvern vises på dette tidspunktet. Ved å bruke denne menyen kan du angi dine personvernrettigheter. Fremhev en funksjon og bruk venstre og høyre retningsknapp for å aktivere eller deaktivere. Les de relaterte forklaringene som vises på skjermen for hver uthevet funksjon før du foretar endringer. Hvis alternativet Internet-forbindelse er deaktiver, så vil skjermbildet Nettverks-/Internett-innstillinger bli hoppet over og ikke vist. Uthev Neste og trykk på **OK**-knappen for å fortsette.

Menyen **Nettverk-/Internett-innstillinger** vil bli vist. Henvis til neste avsnitt om Internett-tilkobling på neste side for å konfigurere en kablet eller trådløs tilkobling. Uthev Neste og trykk på **OK** -knappen for å fortsette.

På den neste skjermen kan du angi kringkastingstyper å søke etter. Du kan også velge en kringskastingstype som favoritt. Utvalgte sendetyper vil bli prioritert under søkeprosessen, og disse kanalene vil bli listet opp øverst på kanallisten. Når du er ferdig, uthev Neste trykk på OK for å fortsette.

#### Om valg av kringskastingstype

**Digital Antenne:** Hvis søkealternativet for kringkasting er valgt, vil TV-en søke etter digitale antennesendinger etter at de andre første innstillingene er gjort.

**Digital Kabel:** Hvis søkealternativet Kabel er valgt, vil TV-en søke etter digitale kabelsendinger etter at de andre første innstillingene er gjort. En melding vil bli vist før søket starter for å spørre om du vil utføre kabelnettverkssøk. Hvis du velger Ja og trykker på **OK** kan du velge Nettverk eller angi verdier som **Frekvens, Nettverks-ID** og **Søketrinn** på neste skjermbilde. Hvis du velger Nei og trykker på OK kan du angi Startfrekvens, Stoppfrekvens og Søketrinn på neste skjermbilde. Når du er ferdig, uthev **Neste** og trykk på **OK**-knappen for å fortsette. Merk: Søkevarigheten viil variere avhengig av valgt søketrinn.

**Satellitt:** Hvis søkealternativet **Satellitt** er valgt, vil TV-en søke etter digitale kabelsendinger etter at de andre første innstillingene er gjort. Du må gjøre noen instillinger før du foretar et satellittsøk. Menyen **Antennetype** vil bli vist. Du kan velge Antennetype som Direkte, Enkel satellittkabel eller DiSEqC-veksler ved å bruke retningsknappene.

**Analog:** Hvis dette alternativet er valgt, vil TV-en søke etter analoge sendinger etter at de andre første innstillingene er gjort.

Etter alle tilgjengelige stasjoner lagret, vil **Kanaler**-menyen bli vist. Du kan redigere kanallisten i henhold til preferansene dine ved å bruke **Rediger**-fanealternativene eller trykke på **Menu**-knappen for å avslutte og se på TV.

Merk: Ikke slå av TV-en mens du begynner første gangs installasjon.

#### Koble TV-en til Internett

Tilkoblingsfunksjonen gjør at TV-en kan kobles seg tilkoblet hjemmenettverket via kabel eller trådløst. Dette nettverkssystemet kan brukes til å koble til Internett eller få tilgang til foto-, videoog lydfiler som er lagret på en medieserver tikoblet nettverket og spille/vise dem på TV-en. Men hvis TV-en ikke har trådløs USB dongle eller ikke støtter intern WLAN-funksjonalitet, bør du bruke kablet tilkobling. Legg til TV-en i hjemmenettverket ved å koble det til modemet/ruterrn via en LAN-kabel (medfølger ikke) som vist.

For å bruke TV med trådløst nettverk, kan det være nødvendig med en trådløs WLAN USB-dongle. Du bør koble den til én av USB-inngangene på TV-en. Hvis TV-en støtter intern WLAN-funksjonalitet trenger du ikke en trådløs LAN-adapter.

Trykk **Menu**-knappen for å åpne TV-menyen. Velg **Innstillinger** ved å bruke retningsknappene, uthev **Nettverk** og trykk på **OK**. Når **Nettverkstype** er uthevet, trykker du venstre- eller høyre knappen for å velge tilkoblingstype. Kablet tilkobling opprettes automatisk. Hvis trådløs tilkobling er valgt, uthev **Søk etter trådløse nettverk** og trykk på **OK**. TV-en vil søke etter tilgjengelige trådløse nettverk og vise dem på skjermen når du er ferdig. Velg én og trykk **OK**-knappen for å fortsette. Hvis det trådløse nettverket er passordbeskyttet, bør du legge inn riktig passord for å få tilgang til nettverket.

Merk: Se bruksanvisningen for mer informasjon.

### Trådløs tilkobling

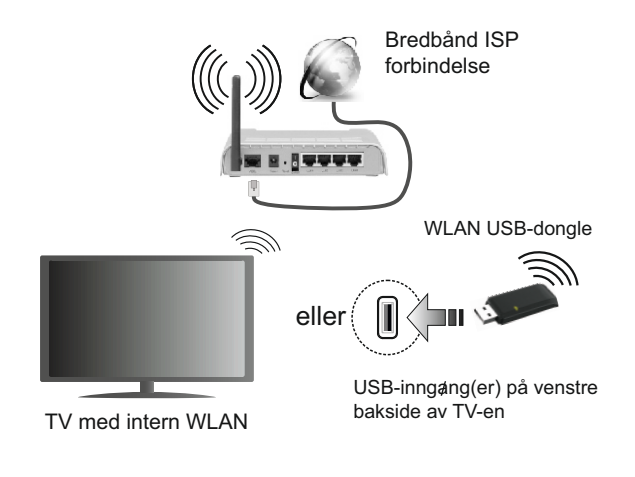

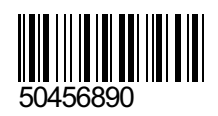